# Sources généalogiques

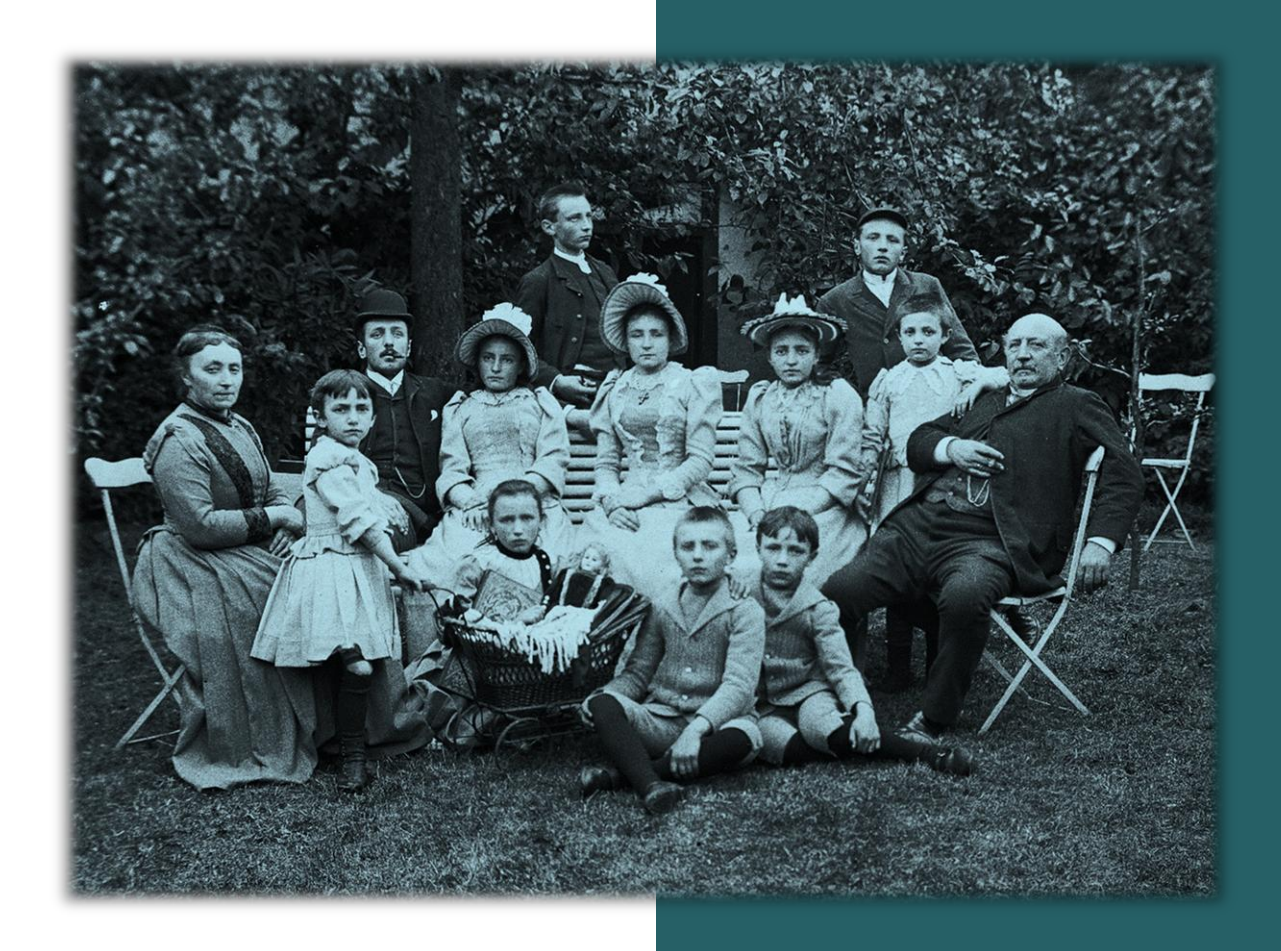

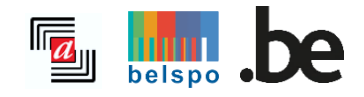

12/2024

# TABLE DES MATIÈRES

| I. REMARQU<br>A. Accès au sit | ES GÉNÉRALES                                 | 2  |
|-------------------------------|----------------------------------------------|----|
| B. Par où com                 | mencer ?                                     | 3  |
| II. COMMENT                   | PROCÉDER                                     | 4  |
| A. Faire une re               | cherche                                      |    |
| 1. Choix entre                | les registres paroissiaux et de l'état civil | 4  |
| 2. Commune                    |                                              | 4  |
| 3. Paroisses et               | autres institutions                          | 6  |
| 4. Actes et Ind               | ex                                           | 8  |
| 5. Période                    |                                              | 10 |
| B. Aperçu des                 | résultats                                    |    |
| 1. Liste des rés              | sultats                                      | 11 |
| 2. Affiner votre              | e recherche                                  | 14 |
| C. Consulter le               | es registres                                 |    |
| D. Liens utiles               |                                              |    |
| E. Signaler un                | e erreur dans une description                |    |

# I. REMARQUES GÉNÉRALES

## A. Accès au site internet

#### • Modalités d'inscription

L'inscription pour consulter les archives en ligne est gratuite mais est obligatoire. Vous pouvez vous inscrire en cliquant sur « Connexion » sur la page d'accueil, puis sur « Créer un compte ».

| Créer un compte                                                                             | ×                                                     |
|---------------------------------------------------------------------------------------------|-------------------------------------------------------|
| Adresse mail                                                                                |                                                       |
| Non d'utilizatour                                                                           |                                                       |
|                                                                                             |                                                       |
| Votre nom d'utilisateur doit contenir au m<br>d'accent ni de caractères spéciaux).          | inimum 4 lettres ou chiffres (pas d'espace,           |
| Mot de passe                                                                                |                                                       |
|                                                                                             | 2                                                     |
| Votre mot de passe doit contenir au minim<br>lettre majuscule, un chiffre et un caractère s | um 8 caractères, une lettre minuscule, une<br>pécial. |
| Confirmer le mot de passe                                                                   |                                                       |
|                                                                                             | \$                                                    |
| Je ne suis pas un robot                                                                     | reCAPICHA<br>Ré-Conditions                            |
| Créer un compte                                                                             | Annuler                                               |

Il vous suffit d'introduire votre adresse mail et le mot de passe de votre choix composé au minimum de huit caractères avec au moins une lettre minuscule, une lettre majuscule, un chiffre et un caractère spécial. Votre compte sera activé après réception d'un mail de confirmation.

**Attention** : si vous avez déjà un compte pour l'ancien moteur de recherche **https://search.arch.be/**, il n'est pas nécessaire de créer un nouveau compte. Vous pouvez introduire votre adresse mail et votre mot de passe dans le panneau « Connexion ».

| Connexion                                                   | ×                                                  |
|-------------------------------------------------------------|----------------------------------------------------|
| Attention : Si vous avez dé celui-ci est aussi valable pour | jà un compte sur <i>Search,</i><br><i>Agatha</i> . |
| Nom d'utilisateur ou adresse m                              | ail                                                |
| Mot de passe                                                |                                                    |
| Mot de passe oublié ?<br>Créer un compte                    |                                                    |
| Connexion                                                   | Annuler                                            |

Une fois inscrit.e et connecté.e, vous pourrez consulter, sauvegarder et imprimer les actes qui vous intéressent.

#### • Langues

Le site est disponible en français, néerlandais, allemand et anglais. Notez cependant que les actes numérisés sont dans leur langue d'origine et ne sont pas traduits.

### B. Par où commencer ?

Si vous débutez dans la recherche généalogique, nous vous conseillons de consulter la page **Par où commencer** pour vous guider dans vos recherches.

Pour plus d'informations sur les types d'acte présents dans les registres paroissiaux et de l'état civil, vous pouvez également vous reporter à la page **Par où commencer**.

N'hésitez pas à consulter notre **FAQ** (Foire Aux Questions) pour plus d'informations sur l'utilisation de notre moteur de recherche. Si vous avez encore des questions ou rencontrez des difficultés, n'hésitez pas à nous contacter via notre **formulaire de contact**.

# **II. COMMENT PROCÉDER**

# A. Faire une recherche

#### 1. Choix entre les registres paroissiaux et de l'état civil

Deux onglets figurent sur la page « Rechercher » : « Registres paroissiaux (avant 1796) » et « État civil (après 1796) ». Avant de commencer votre recherche, veuillez sélectionner un des deux onglets.

Il n'est pas possible de faire une recherche pour une même commune simultanément dans les registres paroissiaux et dans ceux de l'état civil.

| Registres paroissiaux<br>Avant 1796                                                        | État civil<br>À partir de 1796                                     | Registres paroissiaux<br>Avant 1796                                                           | État civil<br>À partir de 1796                          |
|--------------------------------------------------------------------------------------------|--------------------------------------------------------------------|-----------------------------------------------------------------------------------------------|---------------------------------------------------------|
| Commune ()<br>Nom de la commune                                                            |                                                                    | Commune ①                                                                                     |                                                         |
| Aide : Liste alphabétique   Rechercher par paroisse Paroisses et autres institutions ①     |                                                                    | Nom de la commune<br>Aide : Liste des communes                                                |                                                         |
| Aucune sélection                                                                           |                                                                    | Actes ①                                                                                       | Index ①                                                 |
| Actes ()<br>Baptémes / Naissances<br>Mariages<br>Sépultures / Décès<br>Autres bues d'actes | Index ①<br>Baptèmes / Naissances<br>Mariages<br>Sépultures / Décès | <ul> <li>Naissances</li> <li>Mariages</li> <li>Décès</li> <li>Autres types d'actes</li> </ul> | Naissances<br>Mariages<br>Décès<br>Autres types d'index |
| Bérla da                                                                                   |                                                                    | Période                                                                                       |                                                         |
| Entre ~ 1500                                                                               | et 1796                                                            | Entre 🖌 1796                                                                                  | et 1920                                                 |
| Recherche Q                                                                                | Rénitialiser                                                       | Recherche Q                                                                                   | Réinitialiser                                           |

#### 2. Commune

Les communes de référence sont les communes avant la fusion de 1977. À cette date, le nombre de communes a été réduit de 2359 à 589. Il s'élève aujourd'hui à 581 communes. Comme les registres de l'état civil consultables sont antérieurs à 1977, ce sont les noms des anciennes communes qui restent d'application comme Marche-lez-Écaussinnes (aujourd'hui Écaussinnes).

• Sélectionner le nom de la commune à l'aide du menu déroulant :

| Registres paroissiaux<br>Avant 1796                                  |        | État civil<br>À partir de 1796 |
|----------------------------------------------------------------------|--------|--------------------------------|
| Commune ①                                                            |        |                                |
| Nam                                                                  |        |                                |
| Namur                                                                |        | ^                              |
| Namêche (Andenne)                                                    |        |                                |
| Namoussart (Neufchâteau)                                             |        |                                |
| Andoy (Namur)                                                        |        |                                |
| Beez (Namur)                                                         |        |                                |
| Belgrade (Namur)                                                     |        |                                |
| Boninne (Namur)                                                      | _      | · ·                            |
| <ul> <li>Sépultures / Décès</li> <li>Autres types d'actes</li> </ul> | 🗌 Sépi | ultures / Décès                |
| Date                                                                 |        |                                |
| Entre ¥ 1500                                                         | et     | 1796                           |
| Recherche <b>Q</b>                                                   |        | Réinitialiser                  |

- Si vous avez un doute sur le nom de la commune, il est possible de consulter deux outils différents :
  - Liste par commune : liste complète des communes (avant la fusion de 1977) avec la possibilité de trier par province.

| Trier par province              |  |  |
|---------------------------------|--|--|
| Province ~                      |  |  |
| Toutes les provinces            |  |  |
| Région Bruxelles-Capitale       |  |  |
| Région de Bruxelles-Capitale    |  |  |
| Région wallonne                 |  |  |
| Province du Brabant Wallon      |  |  |
| Province du Hainaut             |  |  |
| Province de Liège               |  |  |
| Province du Luxembourg          |  |  |
| Province de Namur               |  |  |
| Région flamande                 |  |  |
| Province d'Anvers               |  |  |
| Province du Brabant Flamand     |  |  |
| Province de Flandre Occidentale |  |  |
| Province de Flandre Orientale   |  |  |
| Province du Limbourg            |  |  |

- Rechercher par paroisse : nom du saint patron associé à une paroisse (uniquement pour les registres paroissiaux).

| Registres paroissiaux<br>Avant 1796                                                                                                    | État civil<br>À partir de 1796                       |
|----------------------------------------------------------------------------------------------------|------------------------------------------------------|
| Commune ()<br>Mont de la commune<br>Aire : de aquivalence (Reformative par annue<br>Reviewer et press institutions<br>Aurent Poetion<br>Mongoo<br>Mongoo | Infer©  Daptimes / Nisances Spychres / Nocis         |
| Rechercher par commune X<br>Trior par province                                                                                                    | Rechercher par paroisse ×                            |
| Todas is provinces v<br>Lide signabélique                                                                                                    | Paroisses et autres institutions                     |
| **************************************                                                                                                    | Michel                                               |
| 's Hernetlemskapele (Veurne / Furnes)                                                                                                    | Graty (Silly): Saint Michel                          |
| s menere eren (congress) / congres)<br>'s Gravenvorat (Schilde)                                                                                                    | Aix-sur-Cloie (Aubange): Saint Michel                |
| A                                                                                                    | Ave (Rochefort): Saint Michel                        |
| Aulterer (ontrijk / Courtra)                                                                                                    | Bourlers (Chimay): Saint Michel                      |
| Aalet<br>Aebt / Kost (Sint-Truiden / Saint-Trond)                                                                                                    | Braffe (Péruwelz): Saint Michel                      |
| Adter                                                                                                    | N Bruxelles / Brussel: Saint Michel et Sainte Gudule |
| Avrsele (Hel)                                                                                                    | Entency (Antoing): Saint Michel                      |
| Amuler                                                                                                    |                                                      |

#### 3. Paroisses et autres institutions

Si la commune possède plusieurs paroisses, comme dans l'exemple de Tournai ci-dessous, un menu déroulant apparaît avec la liste de toutes les paroisses de la commune. Il est possible de sélectionner ou de désélectionner en une fois toutes les paroisses.

| Registres paroissiaux<br>Avant 1796                  | État civil<br>À partir de 1796                                      |  |
|------------------------------------------------------|---------------------------------------------------------------------|--|
| Commune ①                                            |                                                                     |  |
| Tournai                                              |                                                                     |  |
| Aide : Liste des communes   Rechercher par paroisse  |                                                                     |  |
| Paroisses et autres institutions ①                   |                                                                     |  |
| Notre-Dame, Saint Brice, Saint Jacques, Saint Jean-B | Baptiste, Saint Nicaise, Saint Nicolas, Saint Piat, Saint Pierre, 🗧 |  |
|                                                      | ]                                                                   |  |
|                                                      | Total di finalman                                                   |  |
| Tout selectionner                                    | Tout deselectionner                                                 |  |
| Notre-Dame                                           |                                                                     |  |
| Saint Jacques                                        |                                                                     |  |
| Saint Jean-Baptiste                                  | ·                                                                   |  |
| Saint Nicaise                                        | ~                                                                   |  |
| Saint Nicolas                                        | × .                                                                 |  |
| Saint Piat                                           | -                                                                   |  |
| Saint Pierre                                         | ✓                                                                   |  |
| Saint Quentin                                        | ~                                                                   |  |
| Sainte Catherine                                     | ×                                                                   |  |
| Sainte Marguerite                                    | ×                                                                   |  |
| Sainte Marie-Madeleine                               | *                                                                   |  |

Si la commune ne possède qu'une paroisse, celle-ci sera automatiquement sélectionnée. Il n'est pas possible de la modifier.

| Registres paroissiaux<br><sub>Avant</sub> 1796      | État civil<br>A partir de 1796 |  |
|-----------------------------------------------------|--------------------------------|--|
| Commune ①                                           |                                |  |
| Achêne (Ciney)                                      |                                |  |
| Aide : Liste des communes   Rechercher par paroisse |                                |  |
| Paroisses et autres institutions 🗊                  |                                |  |
| Saint Clément                                       |                                |  |
| Actes ①                                             | Index ()                       |  |
| Baptêmes / Naissances                               | Baptêmes / Naissances          |  |
| Mariages                                            | Mariages                       |  |
| Sépultures / Décès Autres types d'actes             | Sépultures / Décès             |  |
| Période                                             |                                |  |
| Entre ~ 1500                                        | <b>et</b> 1796                 |  |
| Pacharsha O                                         | Réinitialiser                  |  |

**Attention** : pour certaines communes qui ont été fusionnées avant 1977, les index regroupent les actes relatifs aux deux paroisses. C'est le cas par exemple de la commune de Thimister-Clermont qui était composée de deux paroisses distinctes sous l'Ancien Régime. Les index traitent les deux paroisses.

| Registres paroissiaux<br>Avant 1796 | État civil<br>À partir de 1796 |
|-------------------------------------|--------------------------------|
| Commune ①                           |                                |
| Thimister                           |                                |
| Thimister (Thimister-Clermont)      |                                |
| Clermont (Thimister-Clermont)       |                                |

**Attention** : il est possible que pour certaines communes, des institutions autres que des paroisses soient indiquées.

Par exemple, des aumôniers militaires officient dans certaines villes. Pour le cas de Namur, de 1689 à 1701, le « Chapelain des troupes du comte de Fallay et du Baron de Wintersfelt » était présent dans la ville pour enregistrer les naissances, mariages et décès pendant les sièges menés par Louis XIV.

| Registres paroissiaux<br>Avant 1796                     | État civil<br>À partir de 1796 |
|---------------------------------------------------------|--------------------------------|
| Commune ①                                               |                                |
| Namur                                                   |                                |
| Aide : Liste des communes   Rechercher par paroisse     |                                |
| Paroisses et autres institutions ①                      |                                |
| Chapelain des troupes du Comte de Fallav et du Baron de | e Wintersfelt                  |
| <u> </u>                                                |                                |
|                                                         |                                |
| Tout sélectionner                                       | Tout désélectionner            |
| Chapelain des troupes du Comte de Fallay et du Bar      | on de Wintersfelt 👌 🖌 🖌        |
| Eglise Réformée                                         |                                |
| Saint Pierre-aux-Liens (La Plante)                      |                                |
| Saint Aubain                                            |                                |
| Saint Jean-Décollé                                      |                                |
| Saint Jean-l'Evangéliste                                |                                |
| Saint Jean-Baptiste                                     |                                |
| - Saint Loup                                            | -                              |
| Saint Michel                                            |                                |
| Saint Nicolas                                           |                                |
| Saint Pierre-au-Château                                 |                                |
| Sainte-Croix                                            |                                |

Il est possible que pour certaines institutions, comme les hôpitaux ou les abbayes, un seul type d'acte existe. Comme l'hôpital de Cormillon à Liège.

| Registres paroissiaux<br>Avant 1796                     | État civil<br>À partir de 1796        |
|---------------------------------------------------------|---------------------------------------|
| Commune ()                                              |                                       |
| Liège                                                   |                                       |
| Aide : Liste des communes   Rechercher par paroisse     |                                       |
| Paroisses et autres institutions ①                      |                                       |
| Hôpital de Cornillon, Hôpital de Saint Abraham, Hôpital | des Incurables 🔹                      |
|                                                         | ]                                     |
|                                                         |                                       |
| Tout sélectionner                                       | Tout désélectionner                   |
| Hôpital de Cornillon                                    | · · · · · · · · · · · · · · · · · · · |
| Hôpital de Saint Abraham                                | ~                                     |
| Hôpital des Incurables                                  | × .                                   |
| Notre-Dame-aux-Fonts                                    |                                       |
| Saint Adalbert                                          |                                       |
| Saint André                                             |                                       |
| Saint Christophe                                        |                                       |
| Saint Clément                                           |                                       |

#### 4. Actes et Index

Pour les registres paroissiaux, les *Baptêmes / Naissances*, *Mariages*, *Sépultures / Décès* et pour l'état civil, les *Naissances*, *Mariages*, *Décès*, il faut sélectionner le ou les types d'actes ou le ou les index qui vous intéressent.

| Registres paroissiaux<br>Avant 1796                                                | État civil<br>À partir de 1796                                     | Registres paroissiaux<br>Avant 1796                                                           | k État civil<br>À partir de 1796                                                              |
|------------------------------------------------------------------------------------|--------------------------------------------------------------------|-----------------------------------------------------------------------------------------------|-----------------------------------------------------------------------------------------------|
| Commune ①<br>Nom de la commune<br>Aide : Liste des communes   Rechercher par paroi | sse                                                                | Commune ① Nom de la commune                                                                   |                                                                                               |
| Paroisses et autres institutions ① Aucune sélection                                |                                                                    | Aide : Liste des communes  Actes ①                                                            | Index ①                                                                                       |
| Actes ()<br>  Baptêmes / Naissances<br>  Mariages<br>  Sépultures / Décès          | Index ①<br>Baptêmes / Naissances<br>Mariages<br>Sépultures / Décès | <ul> <li>Naissances</li> <li>Mariages</li> <li>Décès</li> <li>Autres types d'actes</li> </ul> | <ul> <li>Naissances</li> <li>Mariages</li> <li>Décès</li> <li>Autres types d'index</li> </ul> |
| Autres types d'actes                                                               |                                                                    | Période<br>Entre ✓ 1796                                                                       | et 1920                                                                                       |
| Entre × 1500<br>Recherche <b>Q</b>                                                 | et 1796<br>Réinitialiser                                           | Recherche Q                                                                                   | Réinitialiser                                                                                 |

Si, par exemple, seuls les « Mariages » vous intéressent, ne cochez que cette case. Vous pouvez choisir de rechercher uniquement les actes, les index ou bien les deux.

| Registres paroissiaux<br>Avant 1796                   | État civil<br>À partir de 1796 |  |  |
|-------------------------------------------------------|--------------------------------|--|--|
| Commune ①                                             |                                |  |  |
| Namur                                                 |                                |  |  |
| Aide : Liste des communes   Rechercher par paroisse   |                                |  |  |
| Paroisses et autres institutions ①                    |                                |  |  |
| Saint Michel                                          | •                              |  |  |
| Actes ①                                               | Index ()                       |  |  |
| Baptêmes / Naissances                                 | Baptêmes / Naissances          |  |  |
| Mariages                                              | Mariages                       |  |  |
| Sépultures / Décès                                    | Sépultures / Décès             |  |  |
|                                                       |                                |  |  |
| Autres types d'actes                                  |                                |  |  |
| Autres types d'actes                                  |                                |  |  |
| Autres types d'actes       Période       Entre ~ 1500 | <b>et</b> 1796                 |  |  |

#### • Autres types d'actes et d'index

| Registres paroissiaux<br>Avant 1796                                                    | État civil<br>À partir de 1796       | Registres paroissiaux<br>Avant 1796                                                           | État civil<br>À partir de 1796                                                                                 |
|----------------------------------------------------------------------------------------|--------------------------------------|-----------------------------------------------------------------------------------------------|----------------------------------------------------------------------------------------------------|
| Commune ()<br>Nom de la commune<br>Aide : Liste des communes<br>Actes ()<br>Naissances | Index ()                             | Commune ()<br>Nom de la commune<br>Aide : Liste des communes<br>Actes ()                      | Index ()                                                                                                    |
| Mariages Décès Autres types d'actes                                                    | Mariages  Décès  utres types d'index | <ul> <li>Naissances</li> <li>Mariages</li> <li>Décès</li> <li>Autres types d'actes</li> </ul> | <ul> <li>Naissances</li> <li>Mariages</li> <li>Décès</li> <li>Autres types d'index</li> </ul>                  |
| Tout sélection                                                                         | nner 1920                            | Période                                                                                       | Aucune sélection                                                                                               |
| Actes d'adoption<br>Actes de divorce<br>Actes de naturalisation                        | Réinitialiser                        | Entre Y 1796<br>Recherche <b>Q</b>                                                            | Tout sélectionner Tout désélectionner<br>Index annuel des actes de divorce<br>Index du registre supplémentaire |

Pour plus de détails sur les « Autres types d'actes et index », vous pouvez consulter la page **Par où** commencer.

Lorsque que le symbole (i) est affiché à côté d'un type d'acte, vous pouvez passer la souris dessus pour y lire sa définition.

| Registres paroissiaux<br>Avant 1796                                                      |                                                                 |                                 |                                                  | État civil<br>À partir de 1796 |  |
|------------------------------------------------------------------------------------------|-----------------------------------------------------------------|---------------------------------|--------------------------------------------------|--------------------------------|--|
| Commune ()                                                                               |                                                                 |                                 |                                                  |                                |  |
| Nom de la commune                                                                        |                                                                 |                                 |                                                  |                                |  |
| Aide : Liste des communes   Rechercher par paroisse                                      |                                                                 |                                 |                                                  |                                |  |
| Paroisses et autres institutions ①                                                       |                                                                 |                                 |                                                  |                                |  |
| Aucune sélection                                                                         |                                                                 |                                 |                                                  | ~                              |  |
| Actes ()                                                                                 |                                                                 | Inde                            | <b>(</b> )                                       |                                |  |
| Baptêmes / Naissances     Mariages     Sépultures / Décès     Autres types d'actes       |                                                                 | □ Ba<br>☑ M<br>□ Sé             | aptêmes / Naiss<br>ariages<br>epultures / Décè   | ances<br>Is                    |  |
| Aucune sélection                                                                         | ٣                                                               |                                 |                                                  |                                |  |
|                                                                                          |                                                                 |                                 |                                                  |                                |  |
| Tout sélectionner Te<br>Actes d'empêchements de mariage<br>Actes de dispenses de mariage | Liste des défun<br>messe devrait é<br>année en mém<br>des âmes. | its pour<br>itre org<br>oire et | · lesquels une<br>anisée chaque<br>pour le salut | Réinitialiser                  |  |
| Anniversaires                                                                            |                                                                 | Ð                               |                                                  |                                |  |
| Liste de confirmés                                                                       |                                                                 | (i)                             |                                                  |                                |  |
| Liste de noms                                                                            |                                                                 | $(\bar{0})$                     |                                                  |                                |  |
| Liste des communiants<br>Status animarum                                                 |                                                                 | ()<br>()                        | belspo                                           |                                |  |

**Attention** : ces actes ne sont pas numérisés pour toutes les paroisses et communes. Pour savoir si un type d'acte existe pour telle commune, vous pouvez utiliser le **formulaire de contact**.

#### 5. Période

Vous pouvez chercher des registres par défaut pour toute la période que couvrent les registres paroissiaux (1580-1796) ou les registres de l'état civil (1796-1920). Les dates minimum et maximum qu'il est possible de chercher sont indiquées par défaut.

| Registres paroissiaux<br>Avant 1796 | État civil<br>À partir de 1796 |
|-------------------------------------|--------------------------------|
| Commune ①                           |                                |
| Nom de la commune                   |                                |
| Aide : Liste des communes           |                                |
| Actes ①                             | Index ①                        |
| Naissances                          | Naissances                     |
| Mariages                            | Mariages                       |
| Décès                               | Décès                          |
| Autres types d'actes                | Autres types d'index           |
| Période                             |                                |
| <b>Entre ∨</b> 1796                 | et 1920                        |
| Recherche <b>Q</b>                  | Réinitialiser                  |
|                                     |                                |

Si vous cliquez sur la flèche à côté de « Entre », vous pourrez choisir plusieurs options :

- Entre / et : pour rechercher un acte sur une période donnée
- En : pour rechercher la date exacte d'un acte
- Avant : pour rechercher un acte avant une date précise
- Après : pour rechercher un acte après une date précise

| Registres paroissiaux<br>Avant 1796                                                                          | État civil<br>À partir de 1796                                     |
|----------------------------------------------------------------------------------------------------|--------------------------------------------------------------------|
| Commune ① Nom de la commune Aide : Liste des communes Actes ① Naissances Mariages Décès Autres types d'actes | Index ①<br>Naissances<br>Mariages<br>Décès<br>Autres types d'index |
| Date<br>En ✓ 1796<br>En Entre Recherche Q<br>Avant Après                                                     | Réinitialiser                                                      |

#### Quand tous les champs ont été remplis, cliquez sur « Recherche ».

Nous avons pris comme exemple la paroisse Saint Michel située à Namur, pour la période 1620-1§80 en recherchant les baptêmes et les mariages avec les index et les actes :

| Registres paroissiaux<br>Avant 1796                                  | État civil<br>À partir de 1796 |
|----------------------------------------------------------------------|--------------------------------|
| Commune 🕖                                                            |                                |
| Namur                                                                |                                |
| Aide : Liste des communes   Rechercher par                           | paroisse                       |
| Paroisses et autres institutions ()                                  |                                |
| Saint Michel                                                         | •                              |
| Actes ()                                                             | Index 🛈                        |
| Baptêmes / Naissances                                                | Baptêmes / Naissances          |
| Mariages                                                             | Mariages                       |
| <ul> <li>Sépultures / Décés</li> <li>Autres types d'actes</li> </ul> | Sépultures / Décès             |
| Période                                                              |                                |
| Entre Y 1620                                                         | et 1780                        |
| Recherche O                                                          | Réinitialiser                  |

# **B.** Aperçu des résultats

#### 1. Liste des résultats

Les résultats apparaissent classés dans l'ordre suivant :

- Par ordre alphabétique des noms de paroisse (si plusieurs paroisses sont sélectionnées)
- Par types de documents :
  - Naissances / Baptêmes
  - Mariages
  - Décès / Sépultures
  - o Autres types d'actes et d'index
- Par ordre chronologique

Selon les actes et la période, il y a plus ou moins de résultats en fonction des registres disponibles et numérisés.

| < Modifier la recherche <table>          Q. Nouvelle recherche</table> | Registres paroissiaux<br>Namur                         |                   |              |                       |               |  |  |  |
|------------------------------------------------------------------------|--------------------------------------------------------|-------------------|--------------|-----------------------|---------------|--|--|--|
|                                                                        | 1-10 sur 48 résultats 🤇 1 2 3 4 5 > 10 / page 🛩        |                   |              |                       |               |  |  |  |
| 12 Paroisses et autres institutions                                    | 12 Type de document                                    | ↓‡ Année de début | Année de fin | ◇ Date de mise à jour |               |  |  |  |
| Saint Michel                                                           | Index alphabétique des actes de baptêmes et naissances | 01/01/1575        | 31/12/1796   | 02/02/2022            | Consulter     |  |  |  |
| Saint Michel                                                           | Index alphabétique des actes de baptêmes et naissances | 01/01/1575        | 31/12/1796   | 02/02/2022            | Consulter     |  |  |  |
| Saint Michel                                                           | Index alphabétique des actes de baptêmes et naissances | 01/01/1575        | 31/12/1796   | 02/02/2022            | Consulter     |  |  |  |
| Saint Michel                                                           | Index alphabétique des actes de baptêmes et naissances | 01/01/1575        | 31/12/1796   | 02/02/2022            | Consulter     |  |  |  |
| Saint Michel                                                           | Index alphabétique des actes de baptêmes et naissances | 01/01/1575        | 31/12/1796   | 02/02/2022            | Consulter     |  |  |  |
| Saint Michel                                                           | Index alphabétique des actes de baptêmes et naissances | 01/01/1793        | 31/12/1793   | 02/02/2022            | Consulter     |  |  |  |
| Saint Michel                                                           | Index alphabétique des actes de baptêmes et naissances | 01/01/1794        | 31/12/1794   | 12/02/2020            | Consulter     |  |  |  |
| Saint Michel                                                           | Index alphabétique des actes de baptêmes et naissances | 01/01/1795        | 31/12/1795   | 12/02/2020            | Consulter     |  |  |  |
| Saint Michel                                                           | Index alphabétique des actes de baptêmes et naissances | 01/01/1797        | 31/12/1798   | 02/02/2022            | Consulter     |  |  |  |
| Saint Michel                                                           | Actes de baptêmes                                      | 01/01/1580        | 31/12/1601   | 19/01/2022            | Info Manquant |  |  |  |
|                                                                        | 1-10 sur <b>48 résultats</b> < 1                       | 2 3 4 5 > 10/pag  | je V         |                       |               |  |  |  |

#### a) Cas particuliers

#### • État civil : Actes mélangés

| < Modifier la recherche         | <sup>État civil</sup><br>Flobecq / Vlo | esberg                                         |                       |           |
|---------------------------------|----------------------------------------|------------------------------------------------|-----------------------|-----------|
| ♥ Filtrer les résultats *       | 1-                                     | 10 sur <b>16 résultats</b> < <b>1</b> 2 > 10 ; | page 👻                |           |
| ↓ <sup>≜</sup> Type de document | 12 Année de début                      | ◊ Année de fin                                 | ◊ Date de mise à jour |           |
| Actes mélangés                  | 01/01/1797                             | 31/12/1799                                     | 19/01/2022            | Consulter |
| Actes mélangés                  | 01/01/1799                             | 31/12/1814                                     | 19/01/2022            | Consulter |
| Actes mélangés                  | 01/01/1815                             | 31/12/1830                                     | 19/01/2022            | Consulter |
| Actes mélangés                  | 01/01/1831                             | 31/12/1844                                     | 19/01/2022            | Consulter |
| Actes mélangés                  | 01/01/1845                             | 31/12/1858                                     | 19/01/2022            | Consulter |
| Actes mélangés                  | 01/01/1859                             | 31/12/1873                                     | 19/01/2022            | Consulter |
| Actes mélangés                  | 01/01/1874                             | 31/12/1890                                     | 19/01/2022            | Consulter |
| Actes mélangés                  | 01/01/1891                             | 31/12/1900                                     | 19/01/2022            | Consulter |
| Actes de naissances             | 01/01/1914                             | 31/12/1914                                     | 03/02/2022            | Consulter |
| Actes de naissances             | 01/01/1914                             | 31/12/1914                                     | 03/02/2022            | Consulter |
|                                 | 1                                      | -10 sur 16 résultats < 1 2 > 10                | / page ~              |           |

Il est possible que le type d'actes « Actes mélangés » apparaisse dans les résultats. Cela peut signifier deux choses :

- Lors de l'enregistrement des actes d'une petite commune, le même registre a été utilisé pour les naissances, mariages et décès, mais les actes ont été enregistrés de manière indifférenciée ;
- Les naissances, les mariages et les décès d'une même commune sont mentionnés par année dans le même registre : d'abord les naissances, puis les mariages et enfin les décès, avec un index après chaque type d'acte.
- Registres paroissiaux : registres manquants

Si dans la liste des résultats pour la partie « Registres paroissiaux », des lignes avec un bouton rouge « Manquant » sont présentes, cela signifie que les registres ne sont pas disponibles pour une période donnée. La raison de l'absence du registre, si elle est connue, est visible en passant la souris sur le bouton *Info*.

| < Modifier la recherche Q. Nouvelle recherche     | Registres paroissiaux<br>Namur            | 2 3 > 10/page *   |              |                     |               |
|---------------------------------------------------|-------------------------------------------|-------------------|--------------|---------------------|---------------|
| 1 <sup>+</sup> 2 Paroisses et autres institutions | 1ª Type de document                       | ↓ª Année de début | Année de fin | Oate de mise à jour |               |
| Saint Michel                                      | Actes de promesses de mariage et mariages | 01/01/1698        | 31/12/1703   | 19/01/2022          | Info Manquant |
| Saint Michel                                      | Actes de promesses de mariage et mariages | 01/01/1715        | 31/12/1758   | 19/01/2022          | Info Manquant |
| Saint Michel                                      | Actes de promesses de mariage et mariages | 01/01/1787        | 31/12/1792   | 19/01/2022          | Info Manquant |
| Saint Michel                                      | Actes de mariages                         | 04/01/1679        | 30/06/1698   | 02/02/2022          | Consulter     |
| Saint Michel                                      | Actes de mariages                         | 01/01/1703        | 03/03/1715   | 12/02/2020          | Consulter     |
| Saint Michel                                      | Actes de mariages                         | 01/01/1758        | 11/12/1787   | 12/02/2020          | Consulter     |
| Saint Michel                                      | Actes de mariages                         | 09/01/1792        | 26/12/1792   | 02/02/2022          | Consulter     |
| Saint Michel                                      | Actes de mariages                         | 07/01/1793        | 15/12/1793   | 02/02/2022          | Consulter     |
| Saint Michel                                      | Actes de mariages                         | 06/01/1794        | 29/12/1794   | 12/02/2020          | Consulter     |
| Saint Michel                                      | Actes de mariages                         | 07/01/1795        | 27/12/1795   | 12/02/2020          | Consulter     |
|                                                   | 11-20 sur 24 résultats                    | 1 2 3 > 10/page ~ |              |                     |               |

Les principales raisons des registres paroissiaux manquants sont :

- Aucune trace d'enregistrement avant ou après une date donnée ;
- Détruits en telle année à cause d'une guerre, d'un incendie ou de catastrophes naturelles ;
- Une paroisse ne détenait pas de droits de baptême, de mariage ou d'inhumation ;
- Précédemment du ressort d'une autre paroisse (cette dernière est alors mentionnée) ;
- Lacunes dans les originaux ou sur les microfilms pour lesquelles il n'y a pas de raison connue ;
- Original ou microfilm encore à numériser ;
- Registres conservés dans une commune ou à la cure et pas encore versés aux Archives de l'État.

#### b) Données disponibles

#### • Registres paroissiaux

Toute la collection des registres paroissiaux conservée dans les dépôts des Archives de l'État est numérisée. Il est possible que certains registres n'aient pas encore été versés aux Archives de l'État et qu'ils soient toujours conservés ailleurs. Une campagne a été mise sur pied pour repérer ces registres en vue de leur numérisation.

#### • État civil

Pour la plupart des communes, les actes et les index sont disponibles jusque 1920.

La loi du 13 septembre (publiée au *Moniteur belge* du 2 octobre 2023) a modifié les règles en matière de publicité des registres de l'état civil :

- Les actes de décès et de mariage (index inclus) sont publics après 75 ans.
- Pour les actes de naissance (index inclus), la règle de 100 ans reste d'application.

Les actes de mariage et les actes de décès de plus 75 ans doivent être provisoirement consultés à la commune, sous les mêmes conditions jusqu'alors applicables aux actes de plus de 100 ans. Une consultation aux Archives de l'État n'est pas encore réalisable. Le transfert des registres de la période

Manuel d'utilisation « Sources généalogiques » • 13

1919-1969 a commencé, mais il s'agit d'un long processus (emballage, éventuellement nettoyage et désinfection et déménagement des registres). C'est également pour cette raison que la numérisation, en coopération avec *FamilySearch*, n'a pas encore commencé. Un aperçu de l'avancement de la numérisation des registres est disponible via le filtre « Date de mise à jour ».

#### 2. Affiner votre recherche

Cette fonction permet d'affiner sa recherche sans devoir effectuer une nouvelle recherche dans l'interface d'accueil.

| Type de document 🕖                      | ^  | Paroisses et autres institutions 🛈      | ^ | Date de mise à | jour 🛈 |
|-----------------------------------------|----|-----------------------------------------|---|----------------|--------|
| Tout sélectionner   Tout désélectionner |    | Tout sélectionner   Tout désélectionner |   | Entre          | 💼 et   |
| Actes                                   |    | Béguinage                               |   |                |        |
| Baptêmes / Naissances                   | 42 | Saint Nicolas                           |   |                |        |
| Mariages                                | 29 | Couvent des Augustins                   |   |                |        |
| Sépultures / Décès                      | 28 |                                         |   |                |        |
| Autres types d'actes                    |    |                                         |   |                |        |
| Index                                   |    | Periode                                 | ^ |                |        |
| Baptêmes / Naissances                   | 4  | Entre ~ 1500 et 1796                    |   |                |        |
| Mariages                                | 2  |                                         |   |                |        |
| Sépultures / Décès                      | 1  |                                         |   |                |        |

#### a) Trier les résultats

Dans la fenêtre d'affichage des résultats, plusieurs fonctionnalités de tri sont disponibles :

- Paroisses et autres institutions : classement par ordre alphabétique (de A à Z ou de Z à A);
- Type de document : classement par ordre alphabétique (de A à Z ou de Z à A) ;
- Année de début : classement par ordre croissant ou décroissant ;
- Année de fin : classement par ordre croissant ou décroissant ;
- Date de mise à jour : classement par date de mise à jour du site (ajout ou corrections des descriptions des registres).

**Attention** : Pour trier les résultats sur plusieurs colonnes, maintenez appuyée la touche « MAJ » et cliquez sur les flèches situées à côté du nom de la colonne.

#### b) Filtrer les résultats

Dans la fenêtre d'affichage des résultats, plusieurs fonctionnalités de filtres sont disponibles :

- Type de document (Actes et Index) : possibilité de modifier ou d'ajouter des types d'actes. Le nombre de registres disponibles est indiqué à côté de chaque type d'actes ;
- Paroisses et autres institutions : possibilités de sélectionner ou désélectionner une ou toutes les paroisses ;
- Période : période élargie ou diminuée ;
- Date de mise à jour : trier les registres en fonction de la date de mise à jour (ajout ou corrections des descriptions des registres).

Quand les filtres sont choisis, cliquez sur « Appliquer le filtre » pour que la sélection soit prise en compte. Vous pouvez ensuite fermer les options de filtres en cliquant sur « Filtrer les résultats ».

## C. Consulter les registres

Pour consulter les registres, cliquez sur le bouton « Consulter » du registre de votre choix :

| < Modifier la recherche <table>          Q         Nouvelle recherche</table> | Registres paroissiaux<br>Namur            |                   |                |                     |               |           |
|-------------------------------------------------------------------------------|-------------------------------------------|-------------------|----------------|---------------------|---------------|-----------|
|                                                                               | 1-4 sur <b>4 résultats</b>                | 1 > 10 / page ~   |                |                     |               |           |
| ↓ <sup>A</sup> Paroisses et autres institutions                               | ↓² Type de document                       | ↓ª Année de début | ◇ Année de fin | Date de mise à jour |               |           |
| Saint Michel                                                                  | Actes de promesses de mariage et mariages | 01/01/1698        | 31/12/1703     | 19/01/2022          | Info          | Manquant  |
| Saint Michel                                                                  | Actes de promesses de mariage et mariages | 01/01/1715        | 31/12/1758     | 19/01/2022          | Info          | Manquant  |
| Saint Michel                                                                  | Actes de mariages                         | 04/01/1679        | 30/06/1698     | 02/02/2022          | $\rightarrow$ | Consulter |
| Saint Michel                                                                  | Actes de mariages                         | 01/01/1703        | 03/03/1715     | 12/02/2020          | -             | Consulter |
|                                                                               | 1-4 sur <b>4 résultats</b>                | 1 > 10 / page ~   |                |                     |               |           |

Si vous n'êtes pas connecté.e, le message suivant apparaît :

| Archives de l'État<br>www.arch.be                             | <b>AGATHA</b><br>L'environnement de recherche en ligne des Archives de l'État en Belgique | Français 🔹 😩 Connexion |  |  |  |  |  |
|---------------------------------------------------------------|-------------------------------------------------------------------------------------------|------------------------|--|--|--|--|--|
|                                                               | ACCUEIL RECHERCHER - AIDE CONTACT                                                         |                        |  |  |  |  |  |
|                                                               |                                                                                           |                        |  |  |  |  |  |
| <u>Veuillez vous connecter afin de visualiser les images.</u> |                                                                                           |                        |  |  |  |  |  |

La visionneuse apparaît après connexion.

L'onglet (côté gauche de la page) vous permet de parcourir toutes les descriptions d'un registre sélectionné. La table des matières peut être masquée pour une meilleure visibilité des actes (1). La barre de navigation (2) vous permet également de savoir quelle partie d'un registre vous consultez ou bien de cliquer sur une autre partie.

En bas de la visionneuse, se trouve un aperçu des pages numérisées (3) où vous pouvez cliquer sur une page pour la consulter. Le registre peut également être parcouru à l'aide des boutons « Élément précédent » et « Élément suivant » (4). Il est également possible d'accéder directement à une page spécifique en écrivant le numéro d'une page donnée dans le champ prévu à cet effet et en cliquant sur la touche « Entrée » ou sur la flèche (7). La page peut être agrandie et réduite à l'aide des boutons « Zoom in » et « Zoom out » (5). En cliquant sur « Réinitialiser le zoom » (6), l'acte retrouve sa taille originale.

**Attention :** le logiciel utilisé ne permet pas encore le blocage du zoom d'une page à une autre. Dès que cette fonctionnalité sera créée, nous l'implémenterons.

La luminosité, le contraste, la saturation et le niveau de couleur des images peuvent être réglés (8). En outre, la page peut être tournée ou mise en miroir (9). Ces opérations peuvent également être annulées (10).

Si la langue de la visionneuse n'est pas correcte, vous pouvez cliquer sur le bouton « Paramètres » pour la modifier (12).

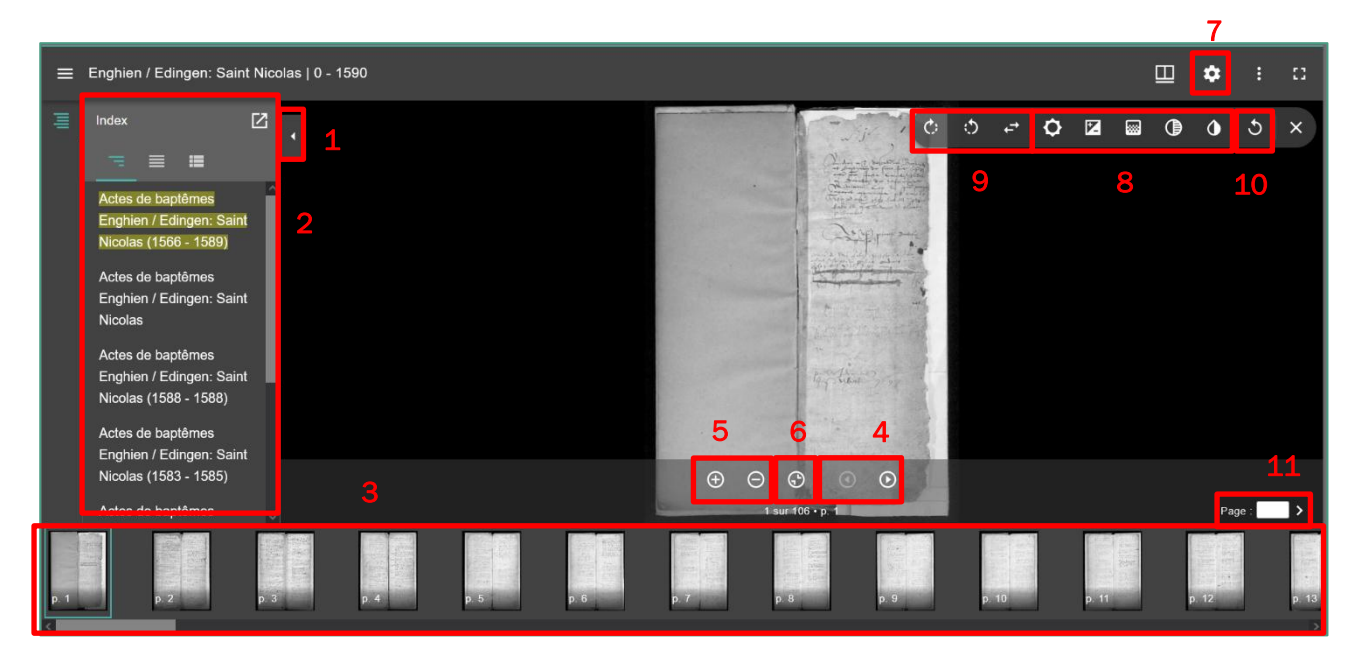

Il est également possible de désactiver les vignettes (petite image par page), qui apparaissent par défaut en bas de la visionneuse, ou de les déplacer à droite.

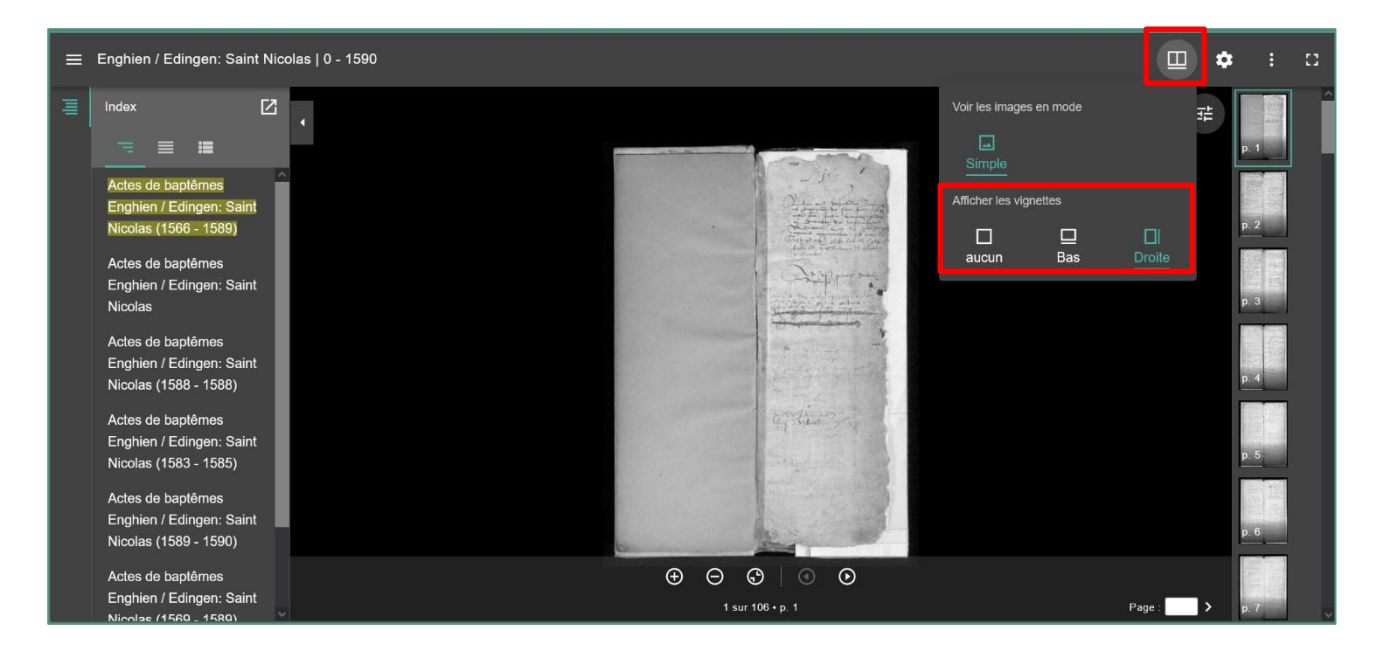

Il est également possible d'enregistrer (télécharger) une page et éventuellement de l'imprimer par la suite. Toutefois, cette possibilité est limitée à 100 téléchargements par jour.

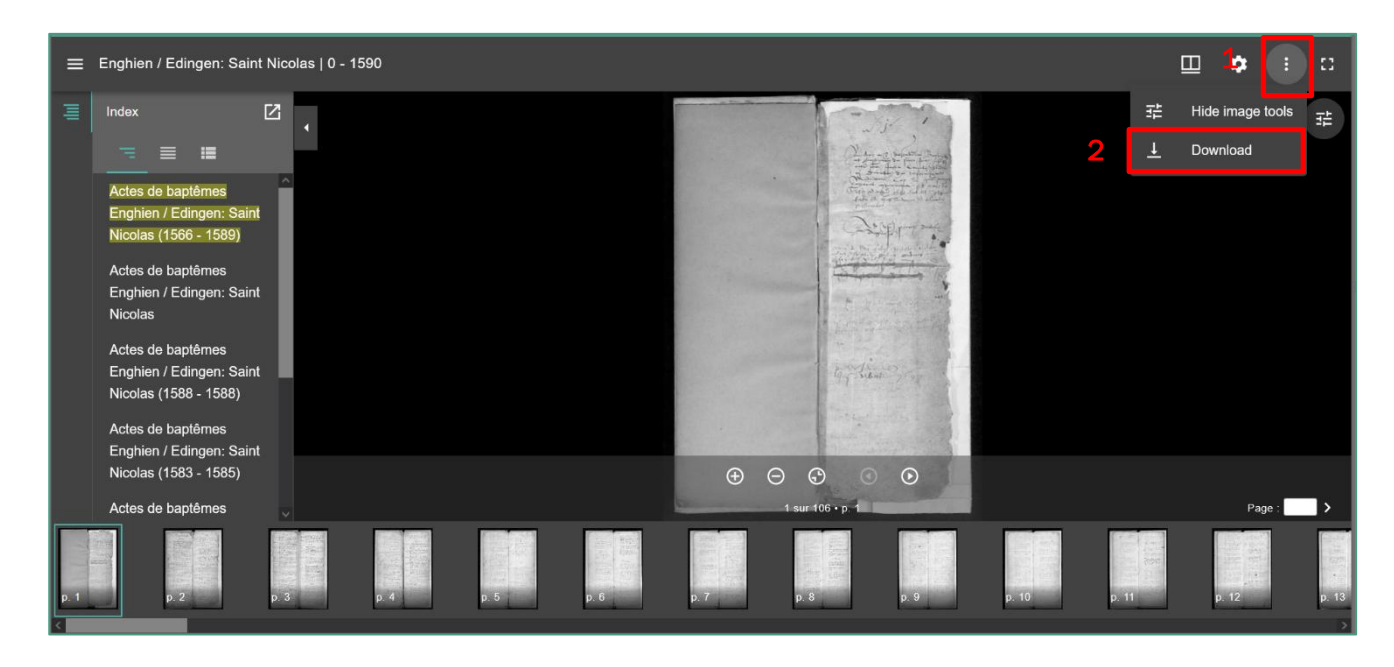

## D. Liens utiles

Le menu *Liens utiles* permet de consulter le présent manuel d'utilisation mais également les dernières mises à jour des registres paroissiaux et des registres d'état civil.

| Accuel / <u>Rechercher</u> / Sources généalogi<br><b>Sources généalogiqu</b><br>Les registres parolisaieur et les registres de l'<br>renegisements sur votre hichoire familiale.<br>naissances / baptêmes, les mariages et les o | eues<br>es<br>état chil fournissent de nombreux<br>lis contennent des informations sur les<br>étécés / sépultures. |                                                                     |
|----------------------------------------------------------------------------------------------------|----------------------------------------------------------------------------------------------------|---------------------------------------------------------------------|
| RECHERCHER<br>Sources généalogiques                                                                                                    | Registres paroissiaux<br>Avant 1796                                                                                | État civil<br>A partir de 1796                                      |
| Analyses d'actes                                                                                                    | Commune ()<br>Nom de la commune                                                                                    |                                                                     |
| LIENS UTILES<br>                                                                                                    | Aide : <u>Liste des communes</u> ( <u>Rechercher par paroisse</u><br>Paroisses et autres institutions ①            |                                                                     |
| Menuel d dunadom →<br>Dernière mise à jour des registres<br>paroissiaux →                                                                                                    | Actes © Baptimes / Naissances Maniages Sépultures / Décès Autres Ubécès Période                                    | Index ()<br>Baptémes / Naissances<br>Mariages<br>Sépurtures / Décès |
|                                                                                                    | Entre 🛩 1500                                                                                                    | et 1796                                                             |
|                                                                                                    | RECHERCHE Q.                                                                                                    | RÉINITIALISER                                                       |

Cette liste permet de vérifier quelles nouvelles descriptions ont été ajoutées au moteur de recherche lors de la dernière mise à jour. Toutes les colonnes peuvent être triées par ordre alphabétique ou chronologique. Il est également possible de consulter ces nouvelles descriptions en cliquant sur le bouton correspondant.

| Q Retour à la recherche                             | Dernière mise à jour des registres paroissiaux  |                                                                     |                               |              |                       |                |  |  |
|-----------------------------------------------------|-------------------------------------------------|---------------------------------------------------------------------|-------------------------------|--------------|-----------------------|----------------|--|--|
|                                                     |                                                 | 1-10 sur 422 résultats < 1 2 3 4 5 43 > 10/page ~                   |                               |              |                       |                |  |  |
| ↓ <sup>≜</sup> Commune                              | ↓ <sup>A</sup> Paroisses et autres institutions | ↓² Type de document                                                 | 1 <sup>±</sup> Année de début | Année de fin | ≎ Date de mise à jour |                |  |  |
| Aarschot                                            | Onze-Lieve-Vrouw                                | Actes de baptêmes                                                   | 29/08/1749                    | 29/01/1792   | 26/07/2023            | Info Consulter |  |  |
| Aarschot                                            | Onze-Lieve-Vrouw                                | Actes de baptêmes                                                   | 08/01/1794                    | 01/10/1794   | 26/07/2023            | Consulter      |  |  |
| Aartselaar                                          | Sint-Leonardus                                  | Actes de baptêmes                                                   | 08/08/1610                    | 31/05/1615   | 29/03/2023            | Consulter      |  |  |
| Aartselaar                                          | Sint-Leonardus                                  | Actes de promesses de mariage et mariages                           | 30/07/1610                    | 22/09/1619   | 29/03/2023            | Consulter      |  |  |
| Aartselaar                                          | Sint-Leonardus                                  | Notices personnelles                                                | 01/01/1610                    | 31/12/1610   | 29/03/2023            | Consulter      |  |  |
| Adegem (Maldegem)                                   | Sint-Adrianus                                   | Index alphabétique des actes de<br>baptêmes et naissances           | 01/01/1648                    | 31/12/1796   | 20/07/2023            | Consulter      |  |  |
| Adegem (Maldegem)                                   | Sint-Adrianus                                   | Index alphabétique des actes de<br>promesses de mariage et mariages | 01/01/1648                    | 31/12/1796   | 20/07/2023            | Consulter      |  |  |
| Adegem (Maldegem)                                   | Sint-Adrianus                                   | Index alphabétique des actes de<br>sépultures et décès              | 01/01/1648                    | 31/12/1796   | 20/07/2023            | Consulter      |  |  |
| Baarle (Gent / Gand)                                | Sint-Martinus                                   | Index alphabétique des actes de<br>baptêmes et naissances           | 01/01/1711                    | 31/12/1802   | 19/07/2023            | Consulter      |  |  |
| Baarle (Gent / Gand)                                | Sint-Martinus                                   | Index alphabétique des actes de<br>baptêmes et naissances           | 01/01/1724                    | 31/12/1770   | 19/07/2023            | Info Consulter |  |  |
| 1-10 sur 422 résultats 🧹 1 2 3 4 5 43 > 10 / page ~ |                                                 |                                                                     |                               |              |                       |                |  |  |

En cliquant sur le bouton *Retour à la recherche*, l'écran du menu de recherche réapparaît.

# E. Signaler une erreur dans une description

Si vous avez trouvé une erreur dans une description (par exemple une année de début incorrecte ou une page non scannée) lors d'une recherche dans les registres paroissiaux ou de l'état civil numérisés, vous pouvez le signaler en utilisant le **formulaire de contact**. Essayez d'être aussi clair et complet que possible en signalant l'erreur. Par exemple : « Erreur dans la description des baptêmes de la paroisse Saint-Martin de Gand pour la période 1761-1774. Cela devrait être 1760-1774. ». Il est également possible d'ajouter une ou des image.s ou fichier.s texte à votre message. N'oubliez pas de mentionner l'URL de la page web concernée.

| Nom et prénom                     |             |
|-----------------------------------|-------------|
|                                   |             |
| Sujet*                            |             |
| Aucune sélection                  | ~           |
| URL                               |             |
|                                   |             |
| Message*                          |             |
|                                   |             |
|                                   |             |
|                                   |             |
| Nershan da annahirra i 0/1500     | 11.         |
| Nombre de caracteres : 0/1500     | ~           |
|                                   | Â           |
| Glissez et déposez les fichiers i | ci          |
|                                   |             |
|                                   |             |
| Sélectionner le(s) fichier(s)     | 🖰 Parcourir |